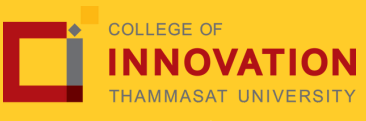

# การแจ้งจบการศึกษา ระดับปริญญาโท ภาคเรียนที่ **1/2567** ระหว่างวันที่ **13 - 26** สิงหาคม **2567**

สำหรับนักศึกษาที่ลงทะเบียนครบตามหลักสูตรแล้ว ขอให้ดำเนินการแจ้งจบการศึกษาดังนี้

### ตรวจสอบผลการเรียนด้วยตนเอง

นศ. ตรวจสอบด้วยตนเองว่ามีผลการเรียนครบถ้วน ตามโครงสร้างหลักสูตรหรือไม่

นศ.ต้องแจ้งแก่วิทยาลัยและมหาวิทยาลัยในภาคการ ศึกษาที่คาดว่าจะเป็นภาคสุดท้ายที่จะสำเร็จการศึกษา ภายในระยะเวลาที่กำหนดในแต่ละภาคการศึกษา

#### ขอแจ้งจบด้วยตนเองทาง INTERNET ผ่าน WWW.REG.TU.AC.TH

ใส่รหัสผู้ใช้/ รหัสผ่าน/ เข้าสู่ระบบ\* > คลิกแจ้งขอจบการ ศึกษา จะปรากฏหน้าจอข้อมูลประวัติส่วนตัวของนักศึกษา

\*ตรวจความถูกต้องของข้อมูลประวัติส่วนตัวทุกรายการ\*

พิมพ์ใบรายการแจ้งจบ ส่งพร้อมใบเกรดให้ทางคณะ

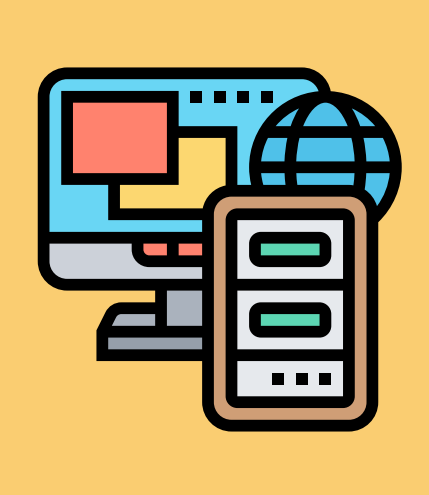

## NOTE

สำหรับนศ.ที่ตรวจสอบแล้ว ข้อมูลบนหน้าจอในระบบของสำนักทะเบียนฯ ไม่ถูกต้อง หรือกรณีเปลี่ยนชื่อ - สกุล ให้ยื่นคำร้องและแนบสำเนาหลักฐาน

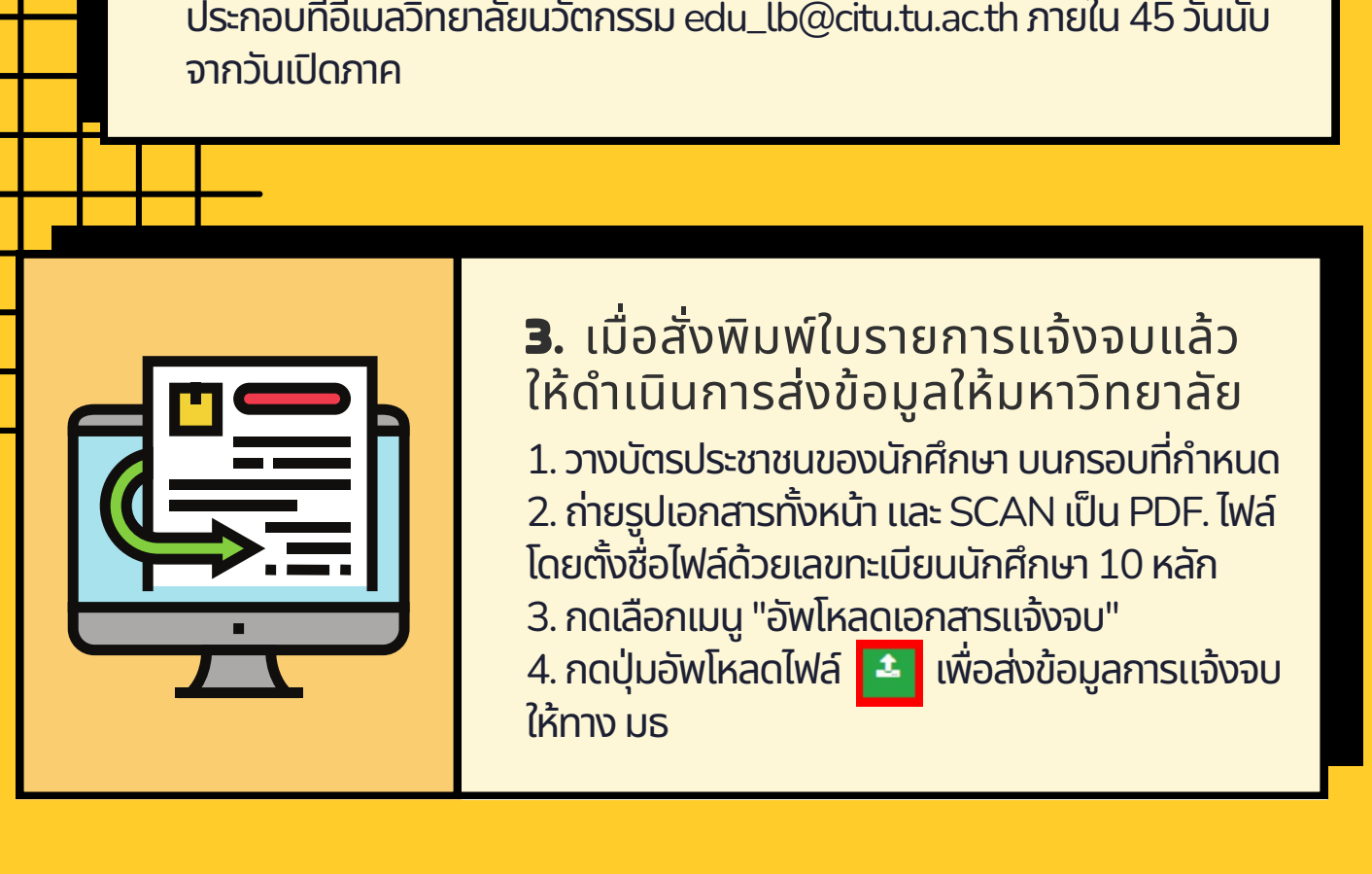

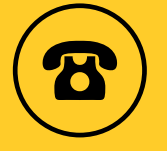

02 623 5055 - 8 ต่อ 1105

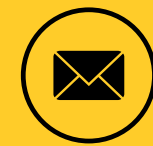

edu\_lb@citu.tu.ac.th

**หมายเหตุ :** กรณีลืม PASSWORD สามารถติดต่อสำนักงานศูนย์เทคโนโลยี สารสนเทศและการสื่อสาร HTTP://ICT.TU.AC.TH เบอร์โทร 0-2225-9450, 0-2613-3333 หรือ ติดต่อ HELPDESK สทส.

# การแจ้งจบการศึกษา ระดับปริญญาโท ภาคเรียนที่ **1/2567** ระหว่างวันที่ **13 - 26** สิงหาคม **2567**

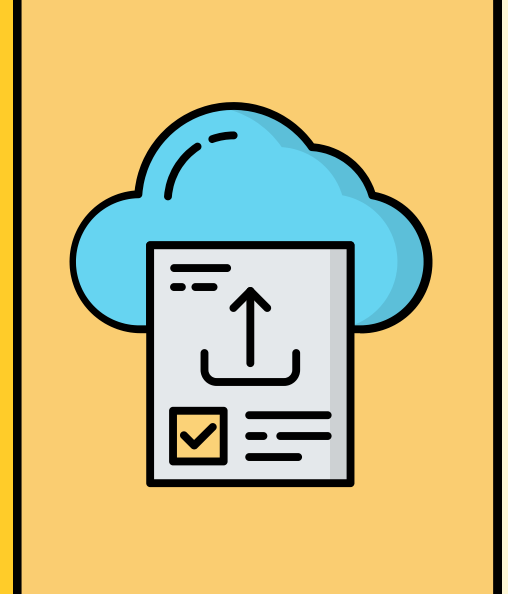

# **4.**การยื่นแบบฟอร์มแจ้งจบ

- สั่งพิมพ์แบบฟอร์มแจ้งจบได้ที่
   HTTP://WWW.CITU.TU.AC.TH/เมนูสำหรับ
   นักศึกษาปัจจุบัน > ดาวน์โหลดเอกสารและคู่มือ >
   เอกสารงานทะเบียนนักศึกษา > พิมพ์ 1) ใบกระจาย
   โครงสร้างหลักสูตร และ 2) ใบรับรองคาดว่าจะสำเร็จ
   การศึกษา หรือที่ลิงก์
   HTTP://WWW.CITU.TU.AC.TH/STUDENT REGISTRATION-DOCUMENT/
- นักศึกษากรอกเอกสารตามข้อ 1) ให้ครบถ้วน <u>วิชาที่จดทะเบียนแต่ยังไม่</u> <u>ทราบผลสอบ ให้เว้นผลสอบไว้</u> แต่ต้องกรอกภาคที่จดทะเบียน พร้อมลง นามรับรองความถูกต้อง
- นำส่งเอกสารแจ้งจบให้ทางวิทยาลัย ดังนี้
- (1) ใบกระจายโครงสร้างหลักสูตร
- (2) ใบรับรองคาดว่าจะสำเร็จการศึกษา
- ี (3) ใบรายงานผลการศึกษา (ใบเกรด) ปริ้นท์จากเว็บไซต์สำนักทะเบียนฯ www.reg.tu.ac.th

(4) ใบรายการแจ้งจบ (แบบที่มีบัตรประชาชนวางเท่านั้น)

ส่งเอกสารตามข้อ (1)-(4) ทาง Google Form https://forms.gle/9DT9b4skrQqPC4KT9 <u>ภายในวันที่ 26 สิงหาคม 2567</u>

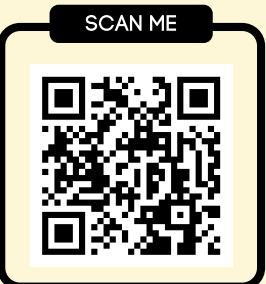

## **5.**ส่งรูปถ่ายสวมครุยบัณฑิตเพื่อทำ บัตรบัณฑิต

นักศึกษาระดับปริญญาโทที่แจ้งสำเร็จการศึกษาสามารถเข้า ใช้แอปพลิเคชั่น TUPicNow เพื่อส่งรูปชุดครุยได้ทันที และ สามารถเช็คสถานะรูปบัณฑิตจากแอปพลิเคชันได้หลังส่งรูป 7 วันทำการ

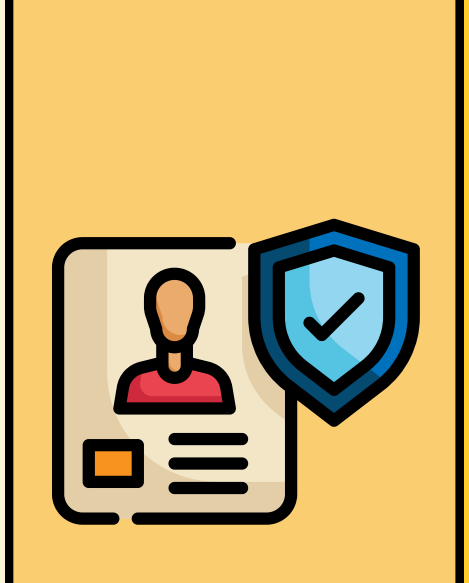

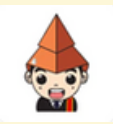

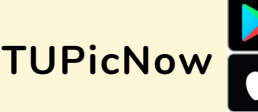

 Geogle Play
 สอบถามข้อมูลเพิ่มเติม

 Download on the
 02-564-4441-79

 dia App Store
 ต่อ 1603 - 1608

โปรดตรวจสอบ แถบสีพาดบ่าครุยวิทยฐานะประจำ คณะ ให้ถูกต้อง (ดูรายละเอียดที่ https:reg.tu.ac.th/) เพื่อจัดเก็บในฐานข้อมูลศิษย์เก่าของมหาวิทยาลัย และ ทำบัตรแสดงตนเข้ารับพระราชทานปริญญาบัตร

#### NOTE!

- นักศึกษาที่แจ้งจบแล้ว แต่ไม่สำเร็จการศึกษา ต้องแจ้งจบใหม่ในภาคที่ลงทะเบียนเป็นภาคสุดท้าย และ ต้องแจ้งขอยกเลิกภาคที่แจ้งจบไว้เดิม โดยไม่ต้องส่งไฟล์รูปถ่ายชุดครุยซ้ำ หากจบในปีการศึกษา เดียวกัน
- ในภาคที่แจ้งจบ หลังจากนักศึกษาสอบไล่/ส่งเล่มวิทยานิพนธ์หรือการค้นคว้าอิสระฉบับสมบูรณ์ เรียบร้อยแล้ว และเกรดของนักศึกษาประกาศทางเวปไซต์สำนักงานทะเบียนฯ ครบทุกวิชาที่จดทะเบียน (ไม่มีปรากฏ DELAY) สำนักงานทะเบียนฯ จะใช้เวลาประมาณ 2 สัปดาห์ ดำเนินการเสนอรายชื่อต่อสภาฯ เพื่อขออนุมัติปริญญา
- สำนักทะเบียนฯ จะรวบรวมรายชื่อผู้สำเร็จการศึกษาเพื่อขออนุมัติปริญญาต่อสภามหาวิทยาลัย ภายใน 5 วันทำการ
- เมื่อสภามหาวิทยาลัยอนุมัติปริญญาเรียบร้อยแล้ว นักศึกษาสามารถตรวจสอบรายชื่อผู้สำเร็จการ ศึกษาและรายละเอียดการขึ้นทะเบียนบัณฑิตออนไลน์ได้ที่ HTTPS://WWW.REG.TU.AC.TH/
- หลักฐานการศึกษาที่นักศึกษาจะได้รับ ประกอบด้วย หนังสือรับรองคุณวุฒิ จำนวน 3 ฉบับ ใบแปล หนังสือรับรองคุณวุฒิ จำนวน 3 ฉบับ และ TRANSCRIPT จำนวน 3 ฉบับ
- ในกรณีที่อาจารย์ผู้สอนส่งผลสอบล่าช้ากว่าที่มหาวิทยาลัยกำหนด นักศึกษาต้องรอจนกว่าคะแนน สมบูรณ์ จึงจะได้รับการอนุมัติปริญญาในรุ่นถัดไป
- หาก<sup>ั</sup>ตรวจสอบแล้วไม่พบร<sup>-</sup>ายชื่อให้ติดต่อ ฝ่ายทะเบียนและประมวลผล ท่าพระจันทร์ โทร. 02-613-3717 และ 02-613-3719